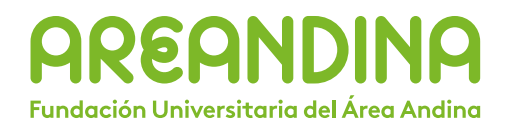

Vicerrectoria Nacional Académica Dirección Nacional de Operaciones Virtuales Coordinación Nacional de Operación, Soporte y Gestión Tutorial

## Manual de Actualización del Navegador Chrome Manual de Limpieza de la Caché del Navegador

Fundación Universitaria del Área Andina 2023

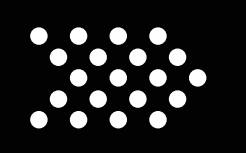

## MANUAL DE ACTUALIZACIÓN DEL NAVEGADOR

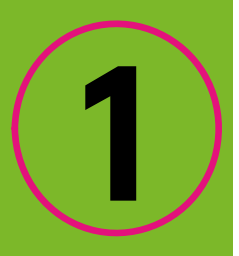

Ingresar a Google Chrome y validar si tienes la opción en la parte superior derecha de "actualizar".

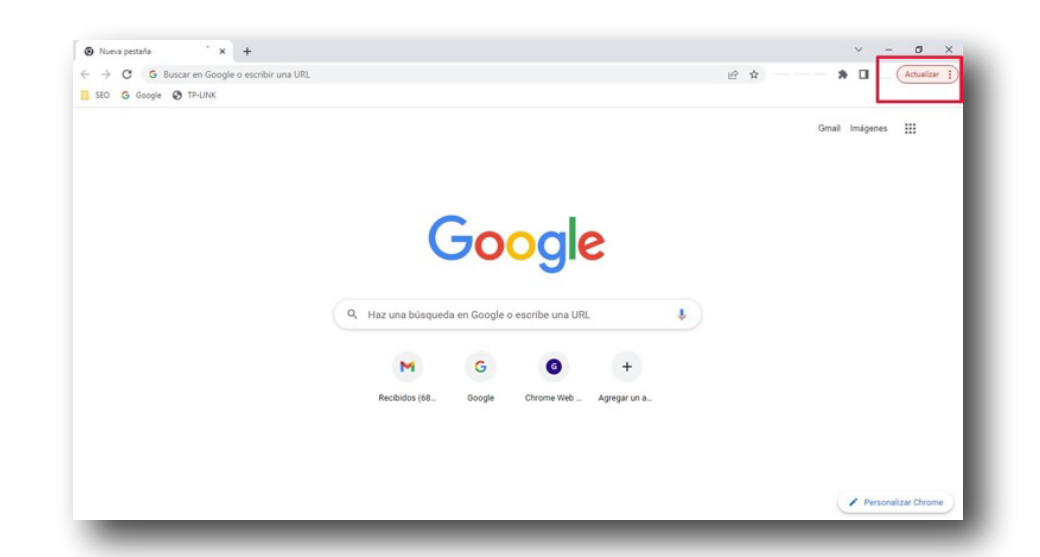

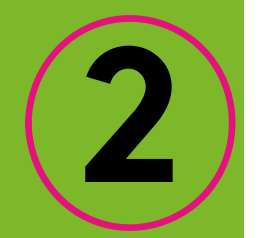

Revisar cuál es la última versión actualizada del navegador, ingresar en la parte superior derecha por los tres puntos y dar clic en la opción "configuración".

| 🧿 Nueva pestaña       | × +                                               | $\sim$       | -          | o x                                |
|-----------------------|---------------------------------------------------|--------------|------------|------------------------------------|
|                       | Q I                                               | £ ☆          | * 🛛        | <b>R</b> :                         |
| MOODLE VERSI 🖪 SEMC 🦵 | Nueva pestaña<br>Nueva ventana<br>Nueva ventana c | le incógnito | ) Ctrl + N | Ctrl + T<br>Ctrl + N<br>⁄layús + N |
|                       | Historial<br>Descargas<br>Marcadores              |              |            | Ctrl + J                           |
|                       | Zoom<br>Imprimir<br>Enviar                        | _            | 110 % +    | Ctrl + P                           |
|                       | Buscar<br>Más herramienta                         | is           |            | Ctrl + F                           |
|                       | Editar<br>Configuración<br>Ayuda                  | Cortar       | Copiar     | Pegar                              |
|                       | Salir                                             |              |            |                                    |

lr al botón "Información de Chrome", donde nos permitirá ver si el navegador se encuentra actualizado y en que versión.

| 0        | Configuración             | Q Buscar ajustes                                                                             |
|----------|---------------------------|----------------------------------------------------------------------------------------------|
| <u>.</u> | Google y tú               | Información de Chrome                                                                        |
| ê        | Autocompletar             |                                                                                              |
| •        | Privacidad y seguridad    | O Google Chrome                                                                              |
| 3        | Rendimiento               | La actualización ya casi ha terminado. Reinicia Chrome para completar la                     |
| P        | Aspecto                   | <ul> <li>actualización.</li> <li>Versión 111.0.5563.111 (Build oficial) (64 bits)</li> </ul> |
| Q        | Buscador                  | Obtener ayuda de Chrome                                                                      |
|          | Navegador predeterminado  | Netificer up problems                                                                        |
| U        | Al iniciar                |                                                                                              |
| Ð        | Idiomas                   | Google Chrome                                                                                |
| ŀ        | Descargas                 | Copyright 2023 Google LLC. Todos los derechos reservados.                                    |
| r        | Accesibilidad             | Chrome se ha creado gracias al proyecto de software libre Chromium y a otro software libre.  |
| Ċ        | Sistema                   | Ierminos del Servicio                                                                        |
| J        | Restablecer configuración |                                                                                              |
| ŀ        | Extensiones [2]           |                                                                                              |
| -        |                           |                                                                                              |

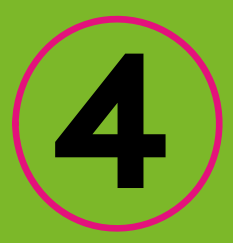

Finalmente, si el navegador se encuentra actualizado debemos dar clic en reiniciar; ten en cuenta que el navegador guardará las pestañas y ventanas abiertas y volverá a abrirlas de forma automática cuando se reinicie.

| Onfiguración                |   | Q, Buscar ajustes                                                                                          |   |
|-----------------------------|---|----------------------------------------------------------------------------------------------------|---|
| Google y tú                 |   | Información de Chrome                                                                                      |   |
| Autocompletar               |   |                                                                                                    |   |
| Privacidad y seguridad      | ( | O Google Chrome                                                                                            |   |
| g Rendimiento               |   | Chrome está actualizado Varción 111.0 5563 147 (Build oficial) (64 hits)                                   |   |
| Aspecto                     |   |                                                                                                    |   |
| Buscador                    |   | Obtener ayuda de Chrome                                                                                    | ( |
| Navegador predeterminado    |   | Notificar un problema                                                                                      | ſ |
| ) Al iniciar                |   |                                                                                                    |   |
| Idiomas                     |   | Google Chrome<br>Copyright 2023 Google LLC. Todos los derechos reservados.                                 |   |
| Descargas                   |   | Chrome se ha creado gracias al proyecto de software libre <u>Chromium</u> y a otro <u>software libre</u> . |   |
| Accesibilidad               |   | Términos del Servicio                                                                                      |   |
| Sistema                     |   |                                                                                                    |   |
| ) Restablecer configuración |   |                                                                                                    |   |
| Extensiones                 |   |                                                                                                    |   |

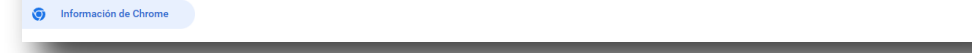

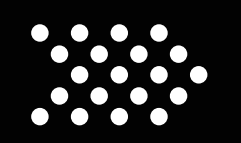

## MANUAL DE CÓMO LIMPIAR LA CACHÉ DEL NAVEGADOR

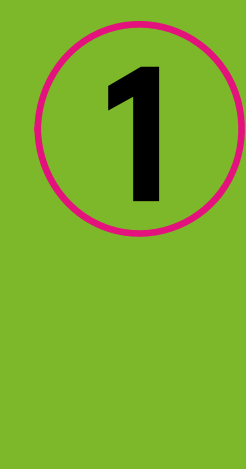

2

Para borrar caché del navegador se debe ingresar a Google.

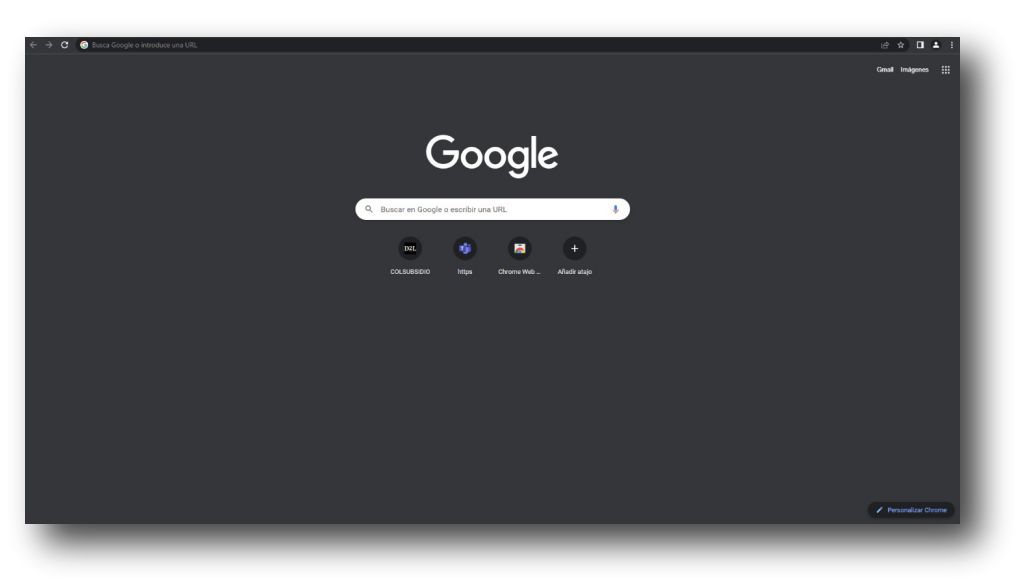

En la parte superior derecha se encuentran tres puntos en los cuales se debe dar clic.

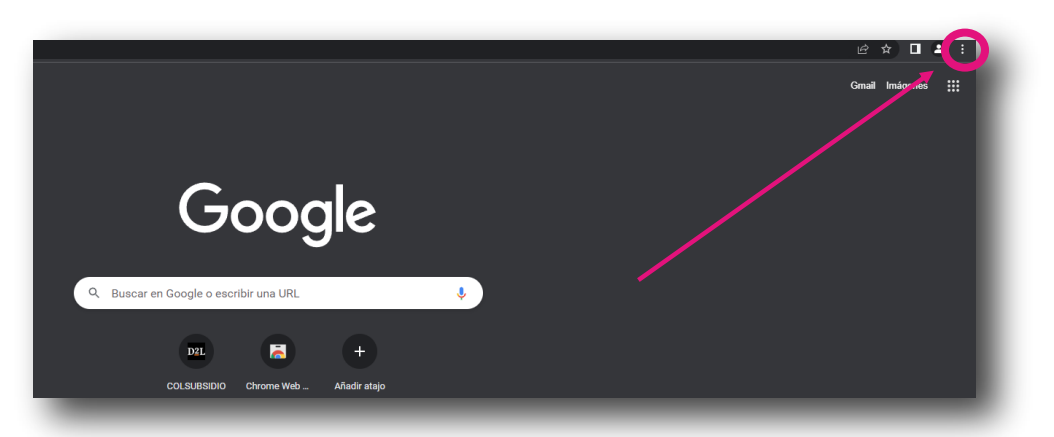

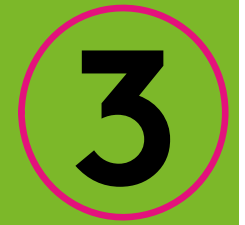

Una vez se despliegue el menú se debe dar clic en configuración.

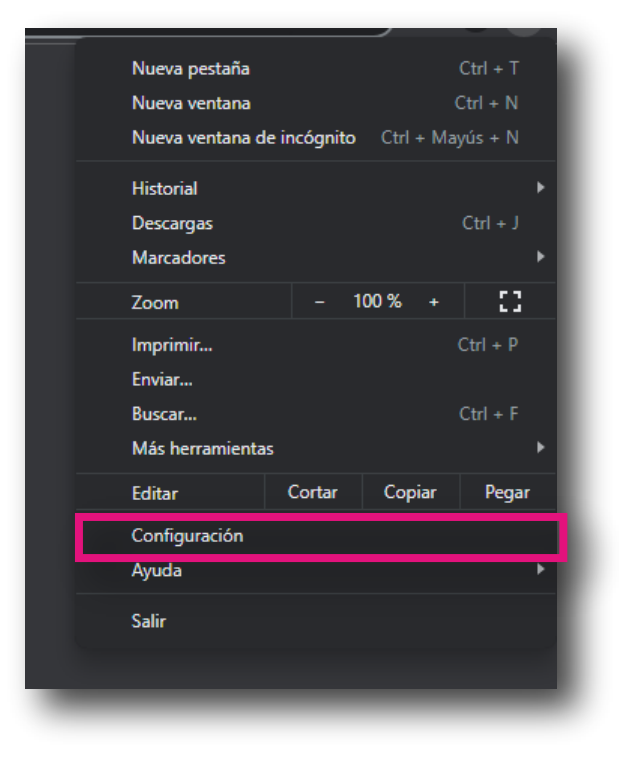

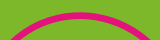

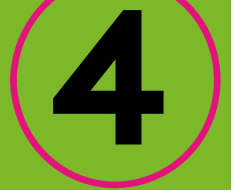

Se ingresa al menú de configuración y se procede a dar clic en la opción de "Privacidad y seguridad".

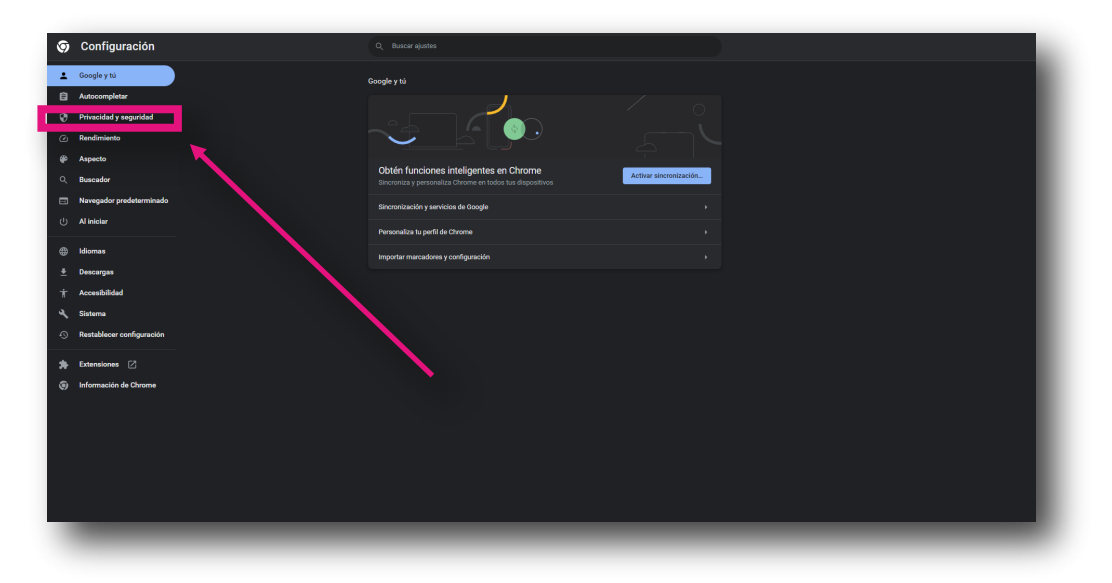

Del menú que se despliega dar clic en "Borrar datos de navegación".

| Co<br>Revi:<br>segu<br>Er | nsultar la guía de privacidad<br>sa los controles principales de privacidad y de<br>ridad en Chrome<br>npezar No, gracias                                                                                                    |             |
|---------------------------|----------------------------------------------------------------------------------------------------|-------------|
| Compro                    | obación de seguridad                                                                                                    |             |
| ۲                         | Chrome puede protegerte frente a quiebras de seguridad de datos, extensiones dañinas y mucho más                                                                                                    | ahora       |
| Privacio                  | lad y seguridad                                                                                                    |             |
|                           | Porror datas de povegación                                                                                                    |             |
| Î                         | Borrar datos de navegación<br>Borra el historial, las cookies, la caché y mucho más                                                                                                    | •           |
| <b>∎</b><br>⊛             | Borrar datos de navegación<br>Borra el historial, las cockies, la caché y mucho más<br>Guía de privacidad<br>Revisa los controles principales de privacidad y seguridad                                                                                                    | •           |
| ∎<br>⊛                    | Borrar el historial, las cookies, la caché y mucho más Guía de privacidad Revisa los controles principales de privacidad y seguridad Cookies y otros datos de sitios Las cookies de terceros están bioqueadas en el modo Incógnito                                                                                                    | ><br>><br>> |
| ∎<br>⊛<br>€               | Borrar el historial, las cookies, la caché y mucho más Guia de privacidad Revisa los controles principales de privacidad y seguridad Cookies y otros datos de sitios Las cookies de terceros están bloqueadas en el modo incógnito Seguridad Navegación segura (protección frente a sitios peligrosos) y otros ajustes de seguridad                                                                                                    | •<br>•<br>• |
| ∎<br>�<br>♥               | Borrar el historial, las cookies, la caché y mucho más Guía de privacidad Revisa los controles principales de privacidad y seguridad Cookies y otros datos de sitios Las cookies de terceros están bloqueadas en el modo Incógnito Seguridad Navegación segura (protección frente a sitios peligrosos) y otros ajustes de seguridad Configuración de sitios Controla la información que pueden usar y mostrar los sitios (ubicación, cámara, ventanas emergentes y otros) | ><br>       |

Selecciona "Archivos e imágenes de caché" y da clic en borrar datos.

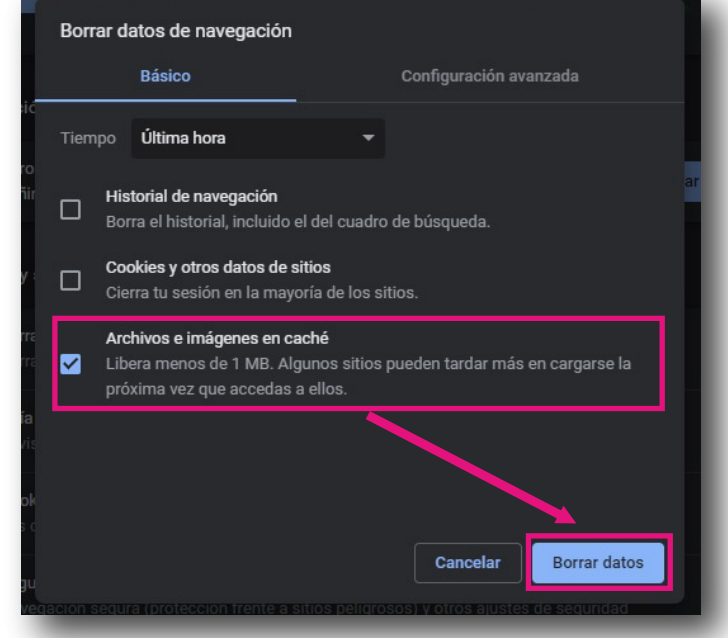

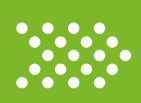

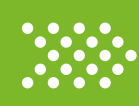